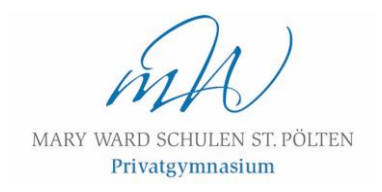

# DAS ELEKTRONISCHE KLASSENBUCH "WebUntis"

# Anleitung für Erziehungsberechtigte

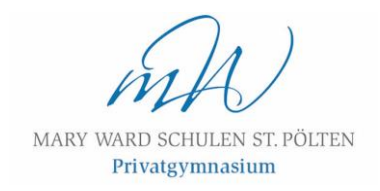

Dieses Handbuch dient als Kurzanleitung zum Einstieg in WebUntis als Erziehungsberechtigte.

Mit einem Zugang zu WebUntis haben Sie die Möglichkeit, den individuellen Stundenplan Ihres Kindes bzw. Ihrer Kinder, sowie Termine von Schularbeiten und Tests einzusehen, Abwesenheiten zu melden und sich zu Sprechstunden anzumelden.

Nach erfolgreicher Registrierung (wie in diesem Leitfaden angeführt), können Sie WebUntis auch mit Ihrem Smartphone nutzen, um beispielsweise Krankenstände einfacher zu melden.

Die App "Untis Mobile" ist sowohl für iOS als auch für Android kostenlos verfügbar und wird später im Skriptum näher beschrieben.

| <u></u> |                                                 | WebUntis Login                                                 |
|---------|-------------------------------------------------|----------------------------------------------------------------|
| 명       | Heute 13.01.2025                                |                                                                |
| 6       | Mary Ward Privatgym. und ORG<br>Schule wechseln | MARY WARD SCHULEN ST. PÖLTEN<br>Privatgymmasium                |
|         |                                                 | Login mit BIP                                                  |
|         |                                                 | oder                                                           |
|         |                                                 | Benutzername                                                   |
|         |                                                 | Passwort 💿                                                     |
|         |                                                 | Login                                                          |
|         |                                                 | Passwort vergessen?<br>Noch keinen Zugang? <u>Registrieren</u> |

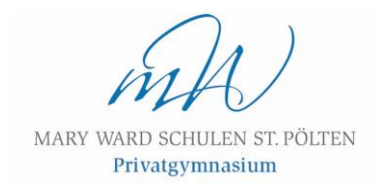

### Aktivierung des Accounts

1) Bei WebUntis https://webuntis.com/ nach Mary Ward Privatgym. und ORG suchen

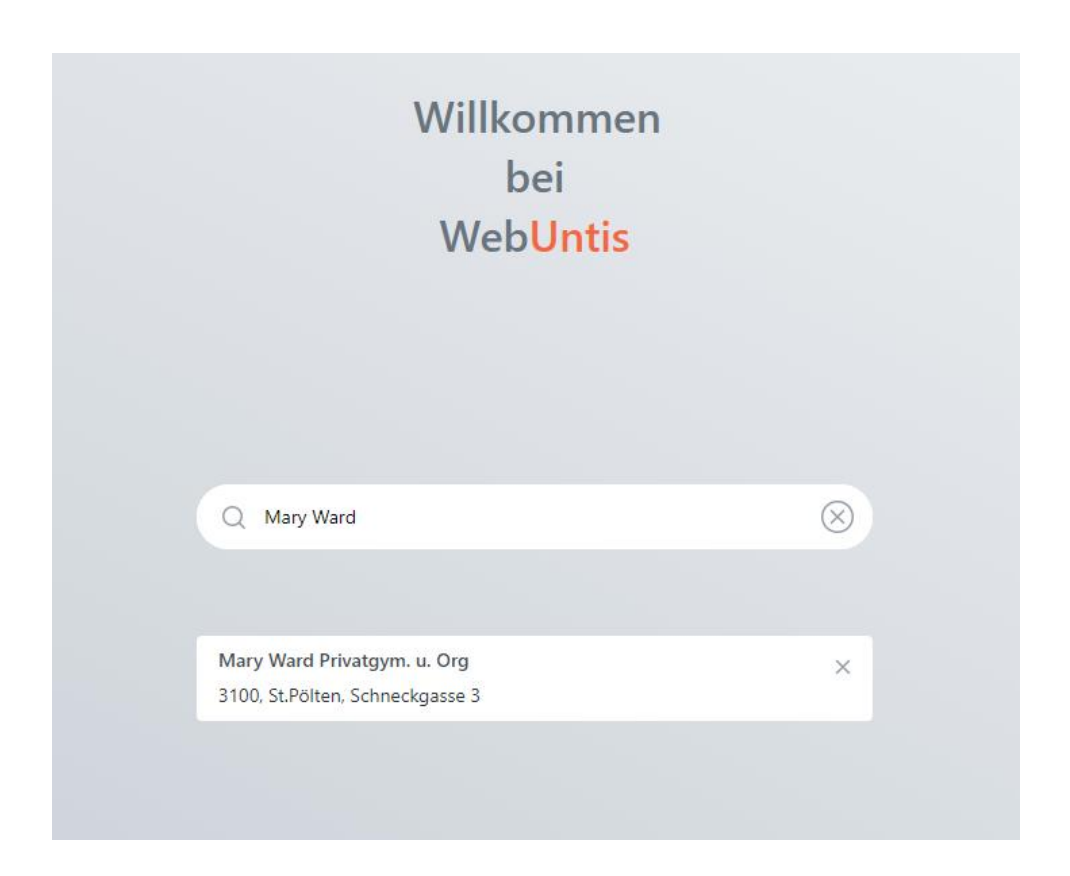

2) Dort die Option "Registrieren" auswählen

| Benutzername        |            |
|---------------------|------------|
|                     |            |
| Passwort            | $\bigcirc$ |
|                     |            |
| Login               |            |
| Passwort vergessen? |            |

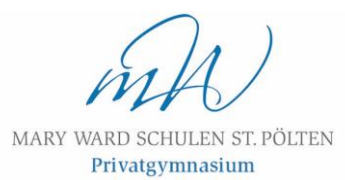

3) Die bei der Schulanmeldung hinterlegte E-Mail-Adresse eingegeben und anschließend "Senden" drücken. Dies ist dieselbe E-Mail-Adresse, die auch für eduFLOW als Erziehungsberechtigte/r verwendet wird. Sollte die Adresse nicht mehr bekannt sein, nehmen Sie bitte mit dem Klassenvorstand Ihres Kindes Kontakt auf!

## WebUntis Registrierung

MARY WARD SCHULEN ST. PÖLTEN Privatgymnasium

Bitte geben Sie die E-Mail Adresse ein, die für Sie in WebUntis hinterlegt wurde.

E-Mail Adresse

Senden

TIPP:

Eigenberechtigte Schüler\*innen legen einen Account für sich selbst an und verwenden dazu die ...@student.mwstp.at E-Mail-Adresse!

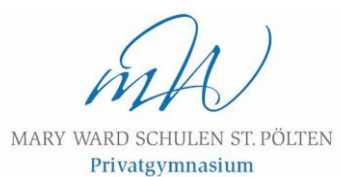

4) Anschließend bekommen Sie einen Bestätigungscode an diese E-Mail-Adresse geschickt, den Sie nun einfügen und mit "Senden" bestätigen.

## WebUntis Registrierung

MARY WARD SCHULEN ST. PÖLTEN Privatgymnasium

WebUntis hat eine E-Mail an Ihre Adresse geschickt.

Bitte geben Sie den Bestätigungscode aus der E-Mail ein oder klicken Sie direkt auf den Link in der E-Mail.

Bestätigungscode

Senden

Bereits registriert? Login

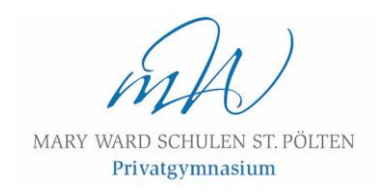

5) Im nächsten Schritt muss ein neues Passwort gewählt werden. Die dafür notwendigen Sicherheitskriterien werden während des Eingebens überprüft.

## WebUntis Registrierung

MARY WARD SCHULEN ST. PÖLTEN Privatgymnasium

Ihre E-Mail Adresse wurde mit folgenden Schüler\*innen verbunden:

Bitte vergeben Sie ein Passwort

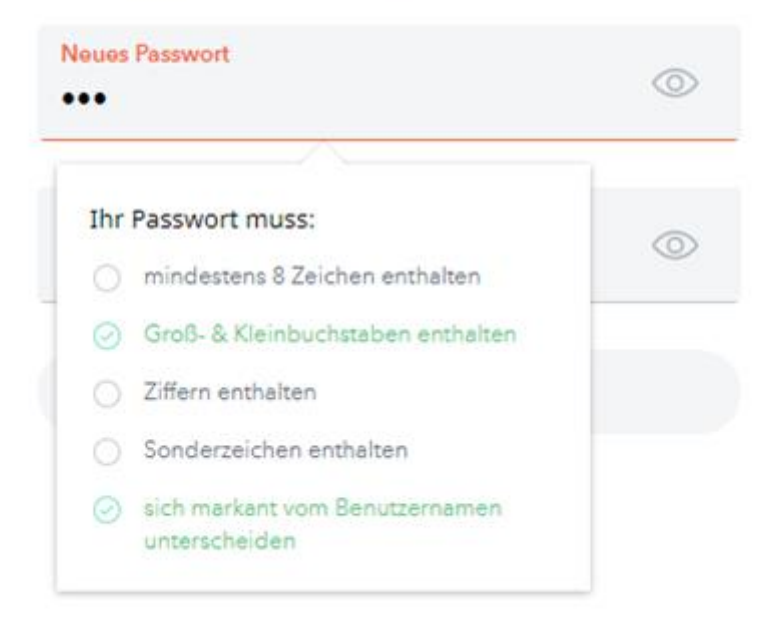

- 6) Bestätigen Sie die Passworteingabe
- 7) Nun können Sie sich auf der Startseite (<u>https://webuntis.com/</u>) mit Ihrer E-Mail-Adresse und mit Ihrem soeben gesetzten Passwort einloggen.

MARY WARD SCHULEN ST. PÖLTEN Privatgymnasium

#### Erklärungen zur Oberfläche in WebUntis

- a) Hier erhalten Sie eine gute Übersicht über:
  - Noch nicht entschuldigte Fehlstunden sowie Meldung eines Krankenstandes
  - Klassenbucheinträge (sofern vorhanden)
  - Prüfungen (geplante Tests und Schularbeiten)
  - Hausaufgaben
- b) Stundenplan Ihres Kindes
- c) Übersichtsplan der Klasse (zu finden bei "Weitere Stundenpläne")
- d) Übersicht über Abwesenheiten. Hier (oder auch unter "Übersicht") werden Sie ersucht, Ihr Kind morgens vor Beginn der ersten Stunde krank zu melden.
- e) Hausaufgaben (siehe Übersicht)
- f) Klassenbucheinträge (siehe Übersicht)
- g) Prüfungen (siehe Übersicht)
- h) Unter Sprechstunden können Sie sich zu einer "Sprechstunde" bei einer unterrichtenden Lehrkraft anmelden.

|           | Heute                |
|-----------|----------------------|
| हि        | Übersicht            |
| $\square$ | Mitteilungen         |
| ‡<br>☆    | Mein Stundenplan     |
| ‡         | Mein Stundenp BETA   |
| ÷:•       | Weitere Stundenpläne |
| ÷ • •     | Weitere Stunde BETA  |
| 묨         | Abwesenheiten        |
| R         | Hausaufgaben         |
| Ð         | Klassenbucheinträge  |
| Ē         | Prüfungen            |
|           | Noten                |
| ନ୍ତୁ      | Sprechstunden        |

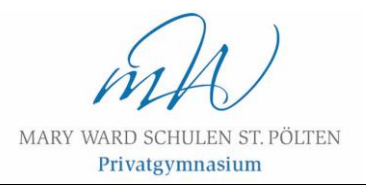

### Krankmeldung Ihres Kindes

Sollte Ihr Kind nicht in der Lage sein, den Unterricht zu besuchen, müssen Sie ihn/sie gemäß SchUG §45(3) krankmelden.

Wir ersuchen Sie, die Krankmeldung täglich vor Unterrichtsbeginn (d.h. vor 7:40 Uhr) durchzuführen!

#### Klicken Sie dazu in der Übersicht auf "Abwesenheit melden"

| Meine Daten                    |   |
|--------------------------------|---|
| Offene Abwesenheiten Schuljahr | ÷ |
|                                |   |
| Keine offenen Abwesenheiten    |   |
| Abwesenheit melden             |   |

#### Füllen Sie anschließend die Abwesenheitszeit sowie den Grund des Fernbleibens aus:

| Abwesenheit melden  |                 | × |
|---------------------|-----------------|---|
| Zeitraum            |                 |   |
| 17.1.2025 07:40     | 17.1.2025 18:25 |   |
| Abwesenheitsgrund   |                 |   |
| Select              |                 | • |
| Anmerkung           |                 |   |
|                     |                 |   |
| Speichern Abbrechen |                 |   |

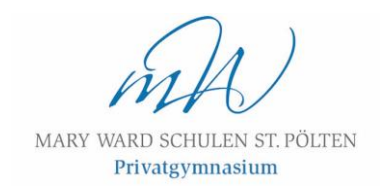

#### Eltern von mehreren Kindern an der Schule

Sollten mehrere Ihrer Kinder bei uns zur Schule gehen, benötigen Sie nur einen Elternaccount. Sie können in WebUntis dann zwischen Ihren Kindern umschalten.

Unter dem Punkt "Alle Schüler\*innen" sind Ihre Kinder angeführt und Sie können durch Anklicken eines Ihrer Kinder auswählen.

Sollten Sie pro Kind einen Account bekommen haben, wenden Sie sich bitte an die Administration (e.durstberger@marywardschulen.at) mit der Bitte, dass die Accounts zusammengefügt werden.

| <u></u>    | WebUntis<br>Mary Ward Privatgym.<br>ORG | und  |
|------------|-----------------------------------------|------|
| <b>R</b>   | Alle Schüler*innen                      |      |
|            | Heute                                   |      |
| Ea         | Übersicht                               |      |
|            | Mitteilungen                            |      |
| ±+<br>☆    | Mein Stundenplan                        |      |
| ±<br>‡     | Mein Stundenp                           | BETA |
| +++<br>+++ | Weitere Stundenpl                       | äne  |
| +-+<br>::: | Weitere Stunde                          | BETA |
| 昌          | Abwesenheiten                           |      |
|            | Hausaufgaben                            |      |

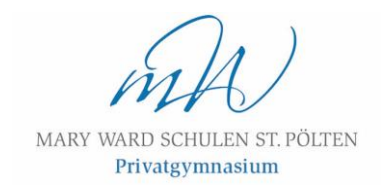

#### Untis Mobile App am Smartphone

1) Nach dem Download sowie der Installation der App suchen Sie nach Mary Ward Privatgym. und ORG

2) Geben Sie bei der Anmeldung Ihre E-Mail-Adresse sowie Ihr Passwort ein

| $\langle$ | Mary Ward Privatgym. u. Org |  |  |
|-----------|-----------------------------|--|--|
|           | Benutzername                |  |  |
|           | Passwort                    |  |  |
|           |                             |  |  |
|           | Anmelden                    |  |  |
|           | Anonym anmelden             |  |  |
|           | Passwort vergessen?         |  |  |
|           |                             |  |  |

3) Sie können nun allgemeine Termine oder den Stundenplan Ihres Kindes einsehen oder, wie nachfolgend beschrieben, eine Abwesenheit melden.

Sollten Sie Erziehungsberechtigte/r mehrerer Kinder an unserer Schule sein, wählen Sie unbedingt das richtige Kind aus, dessen Krankheit Sie melden wollen!

4) Abwesenheit melden: "Meine Abwesenheiten" anklicken

| ്₊<br>Mary Ward Privatgym. u          | nd ORG        |
|---------------------------------------|---------------|
| ¶'                                    | neu           |
| Heute BEWEGTE PAUSE im Turnsaal blau! |               |
|                                       |               |
| Meine Termine                         |               |
| Spreebetunden                         | >             |
| $\Box_{\odot}$ Meine Abwesenheiten    | $\rightarrow$ |
|                                       |               |

5) Abwesenheit durch "+" hinzufügen

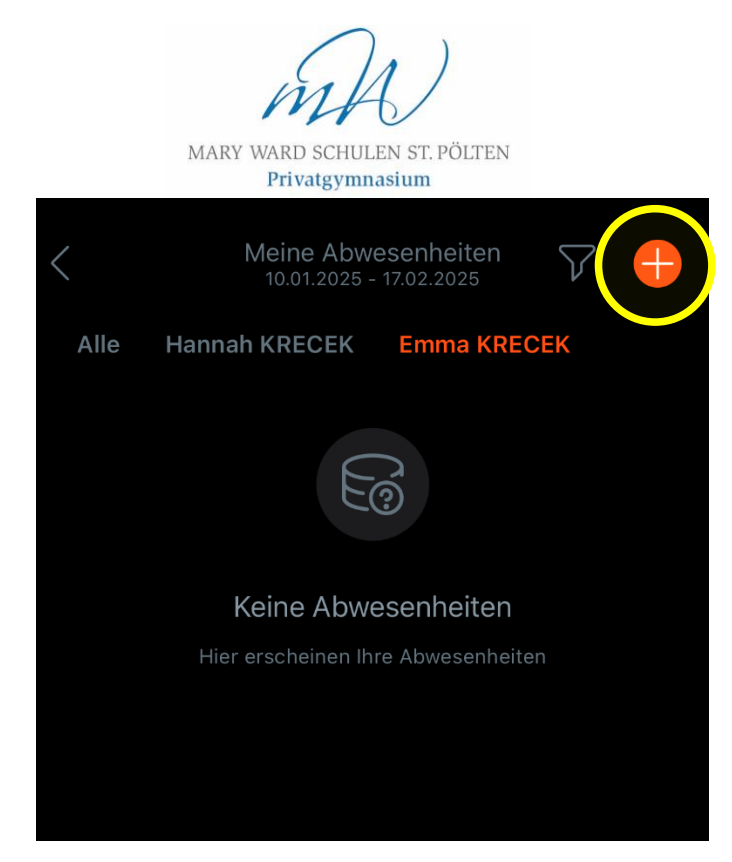

6) Zeitraum mit Datum und Uhrzeit wählen

| ×                              | Eigene Abwes | senheit melden |      |
|--------------------------------|--------------|----------------|------|
| Kind<br>-                      |              |                | >    |
| Start                          |              | 17.01.2025 07: | 40   |
| Ende                           |              | 17.01.2025 18: | 25 🗡 |
| Abwesenhei                     | tsgrund      | Krankh         | eit  |
| <b>Text</b><br>Text hier einge |              |                |      |
|                                |              |                |      |
|                                |              |                |      |

8) Abwesenheitsgrund auswählen

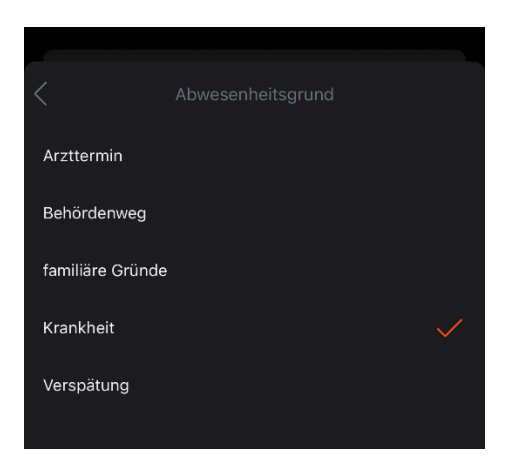